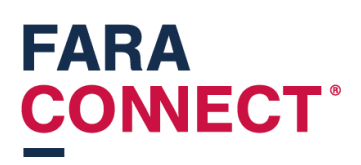

# Handleiding FaraConnect Forwarder Gateway – Installateur

## Inhoud

| Stap 1: Voorbereiding: instellen ip adres in de XWEB        | 2 |
|-------------------------------------------------------------|---|
| Stap 2: De gateway verbinden met het internet               | 2 |
| Via bekabelde verbinding                                    | 2 |
| Via Wifi                                                    | 2 |
| Stap 3: Configuratie van XWEB in de gateway                 | 1 |
| Stap 3a: XWEB koppelen                                      | 1 |
| Stap 3b: Offline melding van de gateway                     | 5 |
| Stap 4: Toewijzen van een Gateway aan installateur (u zelf) | 3 |

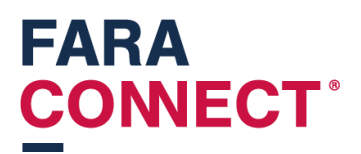

Hoe connecteer ik een nieuwe FaraConnect-gateway met een xweb of ander netwerk-toestel

## Stap 1: Voorbereiding: instellen ip adres in de XWEB

U dient de Xweb in te stellen op een ip-address dat kan verbinden met de Gateway.

De gateway zelf heeft intern zelf een adres van 192.168.60.1 op de LAN poort.

U kan dus eender welk ongebruikt adres instellen in de XWEB dat begint met 192.168.60.X.

(X is hier dus te vervangen door eender welk getal behalve 1)

Ook niet vergeten om Enforce HTTPS en HTTP strict transport security uit te zetten in de webserver tab.

| Webserver                      |     |
|--------------------------------|-----|
| Algemeen                       |     |
| HTTP poort                     | 80  |
| https poort                    | 443 |
| Enforce HTTPS                  |     |
| HTTP Strict Transport Security |     |

### Stap 2: De gateway verbinden met het internet

U kan de gateway op 2 verschillende manieren verbinden met het internet.

#### Via bekabelde verbinding

U steekt een netwerkkabel in de WAN-poort van de gateway. De gateway zal automatische een ipadres krijgen.

#### Via Wifi

U steekt een netwerkkabel tussen uw laptop en de LAN-poort van de gateway. Uw laptop krijgt een ip-adres in de 192.168.60.x-range.

Daarna surft u naar 192.168.60.1. Dit is het ip-adres van de gateway. U kan in de instellingen de gateway koppelen met de WIFI.

U gaat naar instellingen (zwarte balk links)

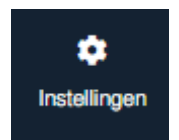

U gaat dan naar de tegel "Wifi -instellingen".

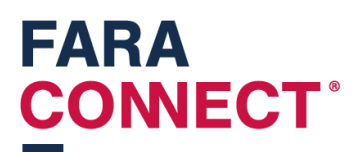

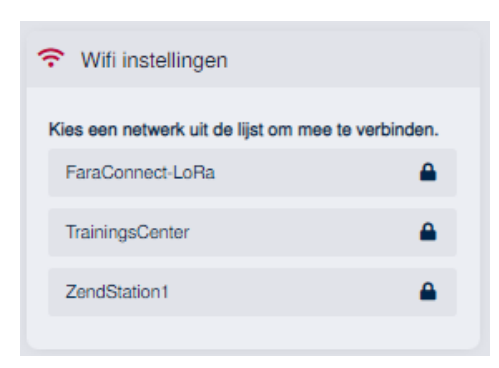

En selecteert daar een netwerk waarmee u wilt connecteren. Als u een netwerk selecteert, zal je een netwerksleutel moeten invoeren

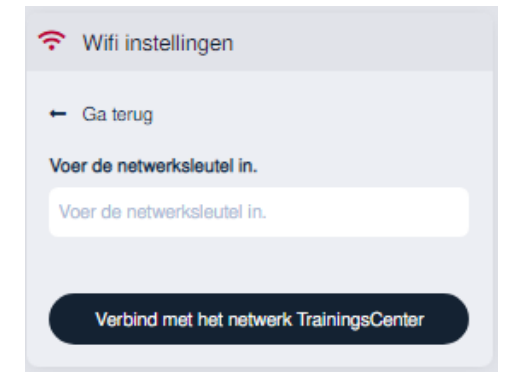

Na invoeren van de sleutel, krijgt u volgende te zien:

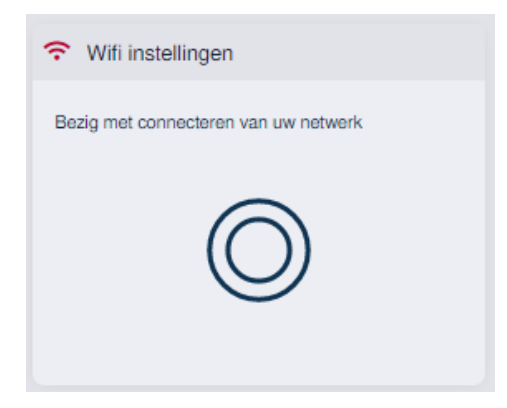

Na vernieuwen van de pagina, kunt u de verbindingskwaliteit zien.

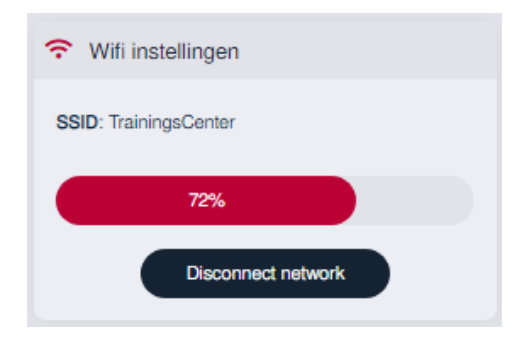

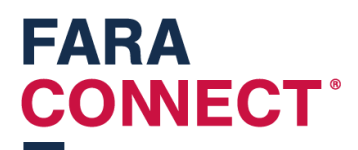

## Stap 3: Configuratie van XWEB in de gateway

U kan een gateway instellen vanop afstand mits die aangesloten is op het internet. Dit doet u door aan te melden op het installateurs platform (<u>https://platform.faraconnect.be</u>).

Daar gaat u naar toestellen en zoekt daar het toestel dat u wilt gaan instellen. Om te weten welk toestel u moet selecteren, kunt kijken op de onderkant van de gateway en zoeken naar het Kimnummer.

U zoekt hetzelfde kim-nummer in de lijst. U klikt op dat toestel en zoekt naar de blok "Apparaat instellen"

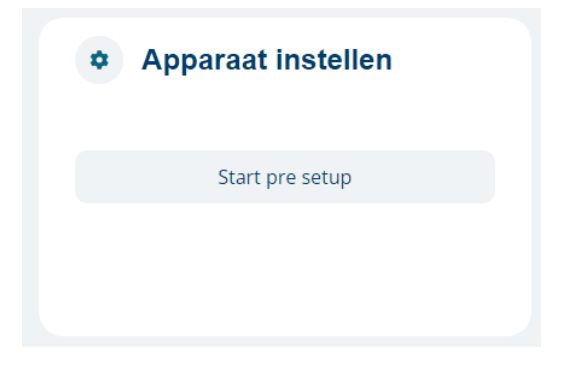

Klik op de knop 'start pre-setup'. Dan verschijnt dit:

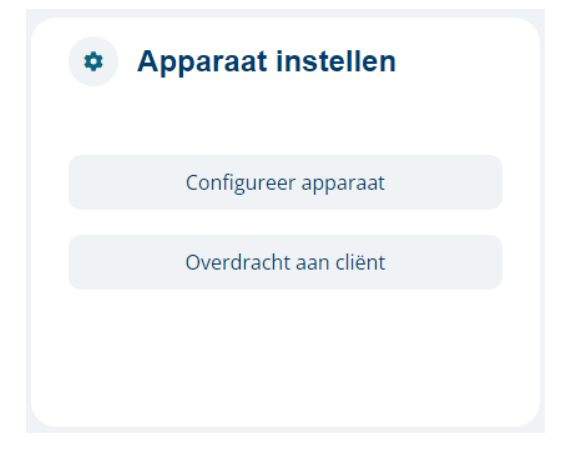

Als u klikt op "Configureer apparaat" gaat u inloggen op het toestel dat u wilt instellen.

Je browser maakt dus een verbinding met de gateway.

Zie volgende stap voor het verder instellen van de Forwarder

#### Stap 3a: XWEB koppelen

U steekt nu de XWEB met de netwerkkabel in de LAN poort van de Gateway

U hebt in vorige stap op configureer apparaat geklikt. U bent dus ingelogd op de Gateway die u voor u hebt.

In het linkermenu ziet u een tegel voor de XWEB forwarder staan.

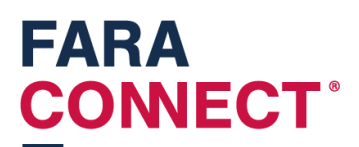

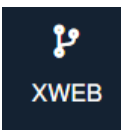

Als u daarop klikt komt u op een nieuw (leeg scherm):

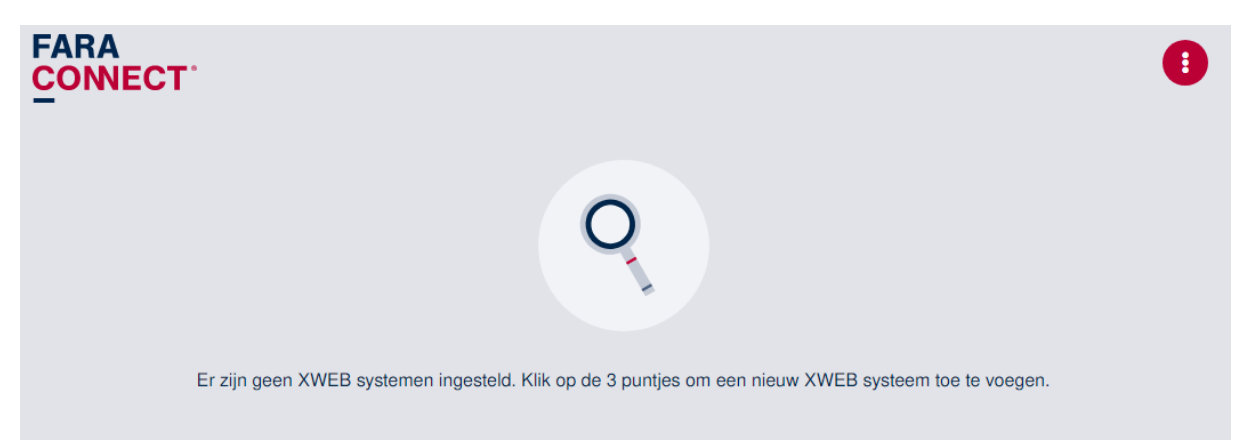

#### U klikt op de 3 puntjes om een XWEB toe te voegen

| KIES EEN OPTIE                 | × |
|--------------------------------|---|
| +                              |   |
| Stel een nieuw XWEB systeem in |   |
| Sluit                          |   |

Daarna klikt u op de + om een XWEB systeem toe te voegen:

| VOEG XWEB SYSTEEM TOE       | × |
|-----------------------------|---|
| XWEB systeem naam           |   |
| CO2 supermarkt              |   |
| XWEB systeem IP-adres       |   |
| 192.168.60.161              |   |
| + Voeg het XWEB systeem toe |   |
| Annuleer                    |   |

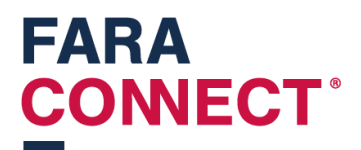

Het eerste veld spreekt voor zich, u vult daar een naam in van de XWEB.

In het tweede veld dient u het ipadres in te vullen van de XWEB. Deze hebt u ingesteld in één van voorgaande stappen.

Als u klikt op "voeg het XWEB systeem toe", dan komt het systeem in de lijst terecht:

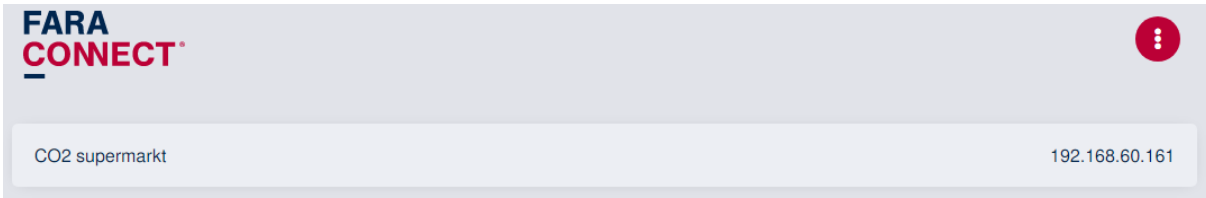

U kan nu klikken op 'CO2 supermarkt'. Er opent een nieuw scherm.

| XWEB SYSTEEM CO2 SUPERMARKT | ×                      |
|-----------------------------|------------------------|
|                             | Ž                      |
| Open ir                     | iterface               |
| Equark YWEB sustaam         | Verwijder XWEB systeem |
| SI                          | k<br>uit               |

Klik op Open interface om de XWEB te gaan open. U ziet de webpagina laden van de XWEB.

Nu kan er via het platform altijd op de XWEB gegaan worden via <u>https://user.faraconnect.be</u>.

#### Stap 3b: Offline melding van de gateway

Er kan een melding worden ingesteld als de gateway geen connectie heeft met het platform. Dit kan verschillende redenen hebben:

- De gateway heeft geen internet (kabelbreuk, of andere oorzaak)
- De gateway heeft geen stroom

Je kan een dergelijke melding instellen het menu "Adresboek":

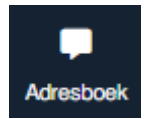

Om de meldingen in te schakelen, vink je de knop 'schakel offline-meldingen in'

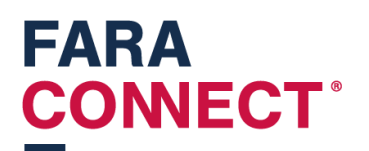

| Het is noodzakelijk om de knop hieronder aan te vinken om notificaties te ontvangen die aantonen dat je toestel offline gaat. |               |   |          |                     |  |
|----------------------------------------------------------------------------------------------------|---------------|---|----------|---------------------|--|
| Schakel offline-meldingen in                                                                                                  |               |   |          |                     |  |
|                                                                                                    |               |   |          |                     |  |
| SamuelDh                                                                                                    | sdh@frigro.be | • | SamuelDh | info@faraconnect.be |  |

U kan ontvangers toe voegen door op de 3 puntjes rechts bovenaan te klikken.

| KIES EEN OPTIE | × |
|----------------|---|
|                |   |
| ×<br>Sluit     |   |

U klikt op 'Voeg nieuwe bestemming toe"

| VOEG NIEUWE BESTEMMING TOE             | × |
|----------------------------------------|---|
| Bestemmingnaam                         |   |
| test frigro                            |   |
| Taal                                   |   |
| Nederlands                             | • |
| bestemming type                        |   |
| E-mail                                 | • |
| Bestemming                             |   |
| info@faraconnect.be                    |   |
| Voeg de nieuwe bestemming toe Annuleer |   |
|                                        |   |

Na toevoegen komt deze in de lijst. U kunt deze testen door op de knop te klikken

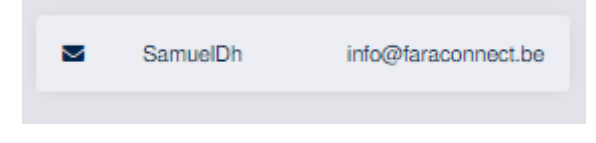

En daarna te klikken op "Test de bestemming"

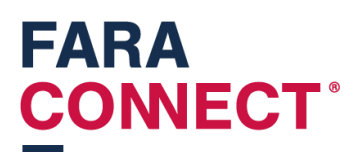

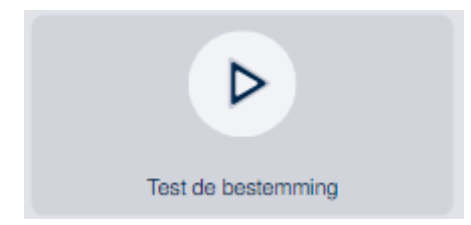

\*opgelet: momenteel is het enkel mogelijk om via E-mail meldingen te versturen.

## Stap 4: Toewijzen van een Gateway aan installateur (u zelf)

Na het configureren van de gateway keert u terug naar het platform. (<u>https://platform.faraconnect.be</u>).

Daar gaat u terug naar toestellen en zoekt daar het toestel. Nu gaan we dat toestel toewijzen aan jezelf.

U zoekt naar de tegel "Apparaat instellen"

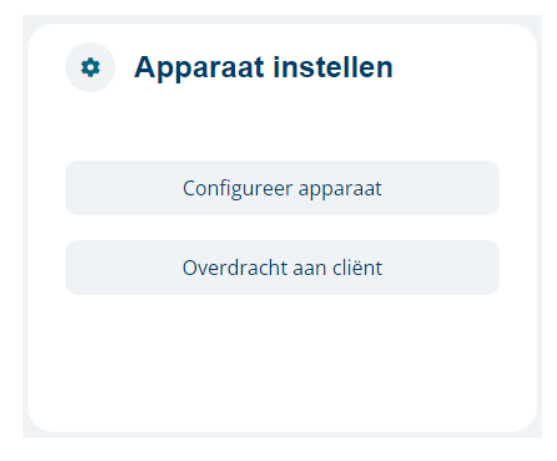

En klikt dan op overdracht aan cliënt:

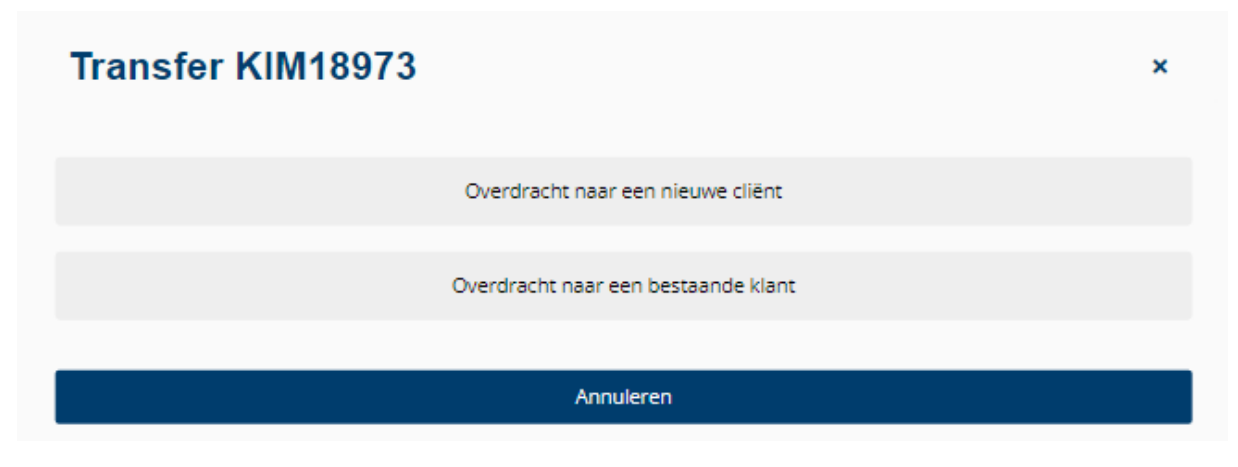

Hier vul je je eigen email adres in zodat jij eigenaar bent van het toestel.